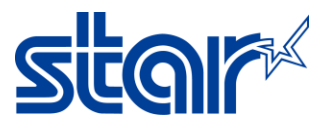

## How to set Bluetooth Device Name with Windows (SM-T300i)

\*Need to install driver printer before following this instruction.

1. Check Printer mode that on Bluetooth mode or not

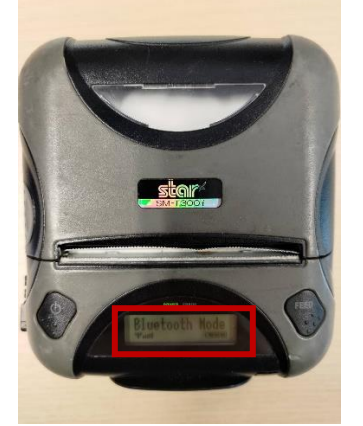

1.1. If not press and hold power and feed until screen turn blue

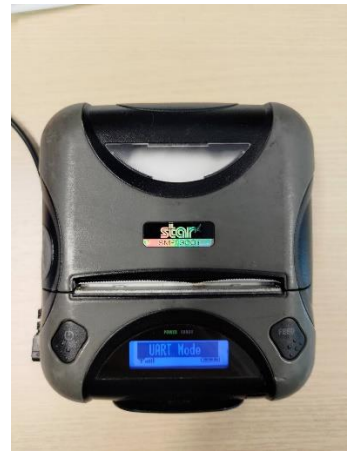

1.2. Press power button until screen show "Bluetooth Mode"

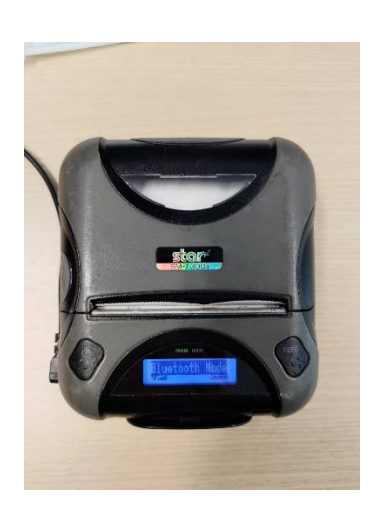

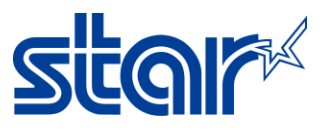

**1.3.** Then press power and feed at the same time, Printer will print the setting as picture below.

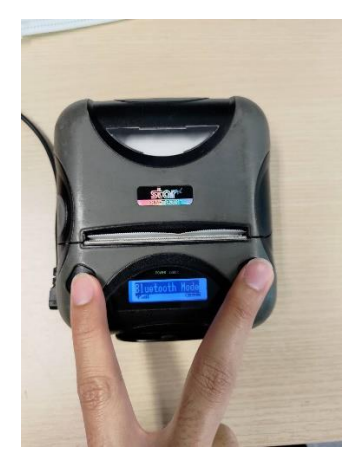

2. Connect Printer with PC by Bluetooth.

| Bluetooth & devices > Devices |                                            |            |  |  |  |  |
|-------------------------------|--------------------------------------------|------------|--|--|--|--|
| *                             | Bluetooth<br>Discoverable as "SMSA13"      | On 🛑       |  |  |  |  |
| Pair n                        | ew device with "SMSA13"                    | Add device |  |  |  |  |
| Input                         |                                            |            |  |  |  |  |
|                               | 2.4G Mouse                                 |            |  |  |  |  |
| Other devices                 |                                            |            |  |  |  |  |
| ۰                             | Bluetooth LE Device 57699a265b5b<br>Paired |            |  |  |  |  |
| -                             | DELL SE2722H                               |            |  |  |  |  |
| •                             | Star Micronics<br>Driver is unavailable    |            |  |  |  |  |

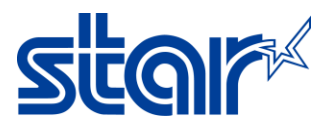

3. Go to **Devices and Printers** in Control Panel then right click on connected Printer then click Properties. Then click hardware tab and you will see COM port as picture below.

| Devices and Printers                                                                                                    |                           |                                  |                      |                           |                |                                                                 |  |  |  |
|----------------------------------------------------------------------------------------------------|---------------------------|----------------------------------|----------------------|---------------------------|----------------|-----------------------------------------------------------------|--|--|--|
| $\leftarrow$ $\rightarrow$ $\checkmark$ $\uparrow$ $\textcircled{$$}$ Control                                                                                                  | Panel > All Control P     | anel Items > Devices             | and Printers         |                           |                |                                                                 |  |  |  |
| Add a device Add a printer                                                                                                    | Remove device             |                                  |                      |                           |                |                                                                 |  |  |  |
| ~ Devices                                                                                                    |                           |                                  |                      |                           |                |                                                                 |  |  |  |
| 2.4G Mouse Bluetooth LE<br>Device<br>57699a265b5b                                                                                                    | DELL SE2722H              | SMSA13                           |                      |                           |                |                                                                 |  |  |  |
| ✓ Printers                                                                                                    |                           |                                  |                      |                           |                | 1                                                               |  |  |  |
| DocuCentre-V<br>(2263) Fax                                                                                                    | Microsoft Print<br>to PDF | Microsoft XPS<br>Document Writer | OneNote<br>(Desktop) | OneNote for<br>Windows 10 | Star Micronics | Create shortcut Create shortcut Create shortcut Create shortcut |  |  |  |
|                                                                                                    |                           |                                  |                      |                           |                | Properties                                                      |  |  |  |
| Star Micronics Properties  Star Micronics  Device Functions:  Name  Star Micronics  Vpe  Star Micronics  Upe  Star Micronics  Device Function Summary  Device Function Summary |                           |                                  |                      |                           |                |                                                                 |  |  |  |
| Manufacturer: Microsoft                                                                                                    |                           |                                  |                      |                           |                |                                                                 |  |  |  |
| Location: on Bluetooth Device                                                                                                    | (RFCOMM Protocol TDI)     |                                  |                      |                           |                |                                                                 |  |  |  |
| Device status: This device is working                                                                                                    | g properly.               | ies                              |                      |                           |                |                                                                 |  |  |  |
| ОК                                                                                                    | Cancel                    | Apply                            |                      |                           |                |                                                                 |  |  |  |

4. Open Star Bluetooth Utility for Portable then select COM port same as your Printer COM port. Then press Read.

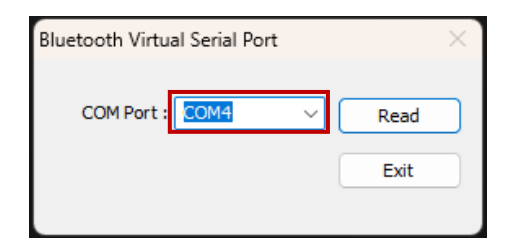

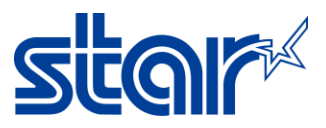

5. Wait for Reading complete and You can change Bluetooth Device Name in the fill as picture below. After finished press Apply for save Device Name and click OK.

| 📢 Star Bluetooth Utility for P           | ortable                               | -          |          | ×        | 🙀 Star Bluetooth Utility for P | ortable                                | _     |   | X |
|------------------------------------------|---------------------------------------|------------|----------|----------|--------------------------------|----------------------------------------|-------|---|---|
| <u>F</u> ile <u>H</u> elp                |                                       |            |          |          | <u>F</u> ile <u>H</u> elp      |                                        |       |   |   |
| Bluetooth Module Info :                  | SM-T300IVer3.3                        |            |          |          | Bluetooth Module Info :        | SM-T300IVer3.3                         |       |   |   |
| Device Name :                            | Star Micronics                        |            |          |          | Device Name :                  | Bartender 01                           |       |   |   |
| iOS Port Name :                          | Edit the iOS Port N<br>Star Micronics | ame        |          |          | iOS Port Name :                | Edit the iOS Port Name<br>Bartender 01 |       |   |   |
| Auto Connection :                        |                                       |            |          |          | Auto Connection :              | ON OFF                                 |       |   |   |
| Security Mode :                          | Disabled (No PIN code                 | ≥)         | ~        |          | Security Mode :                | Disabled (No PIN code)                 |       | ~ |   |
| PIN code :                               | Change the PIN co                     | de         |          |          | PIN code :                     | Change the PIN code                    |       |   |   |
|                                          |                                       | Apply      | ,        |          |                                |                                        | Apply |   |   |
| Connected: COM4                          |                                       |            |          |          | Connected: COM4                |                                        |       |   |   |
| Star_Bluetooth_Utility                   |                                       |            |          | $\times$ |                                |                                        |       |   |   |
| To apply settings,<br>and establish pair | please turn the devic<br>ring again.  | e power Of | FF and O | N,       |                                |                                        |       |   |   |
|                                          |                                       |            | ОК       |          |                                |                                        |       |   |   |

- 6. Restart the Printer and Device Name will change.
- 7. For check Bluetooth Device Name you can check it by press and hold Feed and Power button until printer finished print the self-test and check Bluetooth Device Name on receipt as picture below.

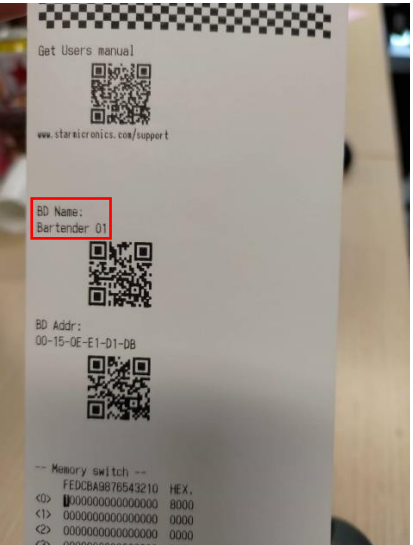